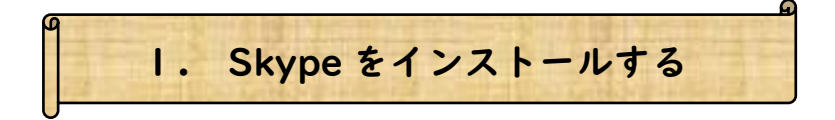

Skype をダウンロード

① 以下のリンクから「Skype」をインストールしてください。

## https://www.skype.com/ja/get-skype/

## <section-header><section-header><section-header><section-header><section-header><section-header><section-header><section-header><section-header><section-header><section-header>

② 「Skype」をインストールしたら「サインインまたは作成」をクリックしてください。
 → アカウントをお持ちの方は「サインイン」を行ってください。

アカウントをお持ちでない方は「作成」を押してアカウント作成を行ってください。

|                                                                                          | <b>S</b>                                                                                                 |
|------------------------------------------------------------------------------------------|----------------------------------------------------------------------------------------------------|
| S                                                                                        |                                                                                                    |
| 作業を開始する<br><u>サインインまたは作成</u><br>Stope &Etit Microsoft 7572/F40同LL&F. <u>AbJTSABE</u> Xie | → Microsoft<br>サインイン<br>Skype を執行<br> skype:電話、おたはメール<br>ブカウントをお持ちでない場合、作成できます、<br>サインインオブシン<br>反<br>次 へ |
| Microsoft<br>slope ISE a-Bit/1969(76104.<br>HIRDE 75/107-5420 Cooke<br>South 20          |                                                                                                    |

万が一「アカウント作成」に関して不明点があれば以下のリンクのサイトを参考に 登録を行ってください。

https://appli-world.jp/posts/1808

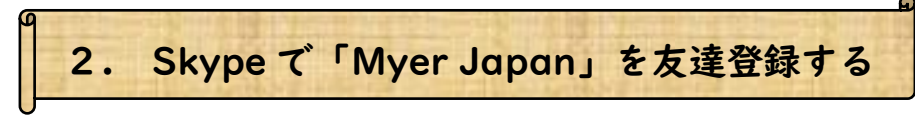

- ① Skypeを開きます。
- ② 左上の「連絡先」をクリックします。

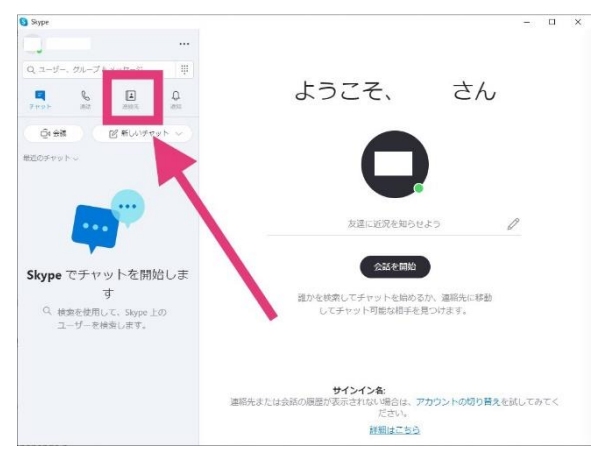

③ 「連絡先」をクリックした後に「新しい連絡先」をクリックします。

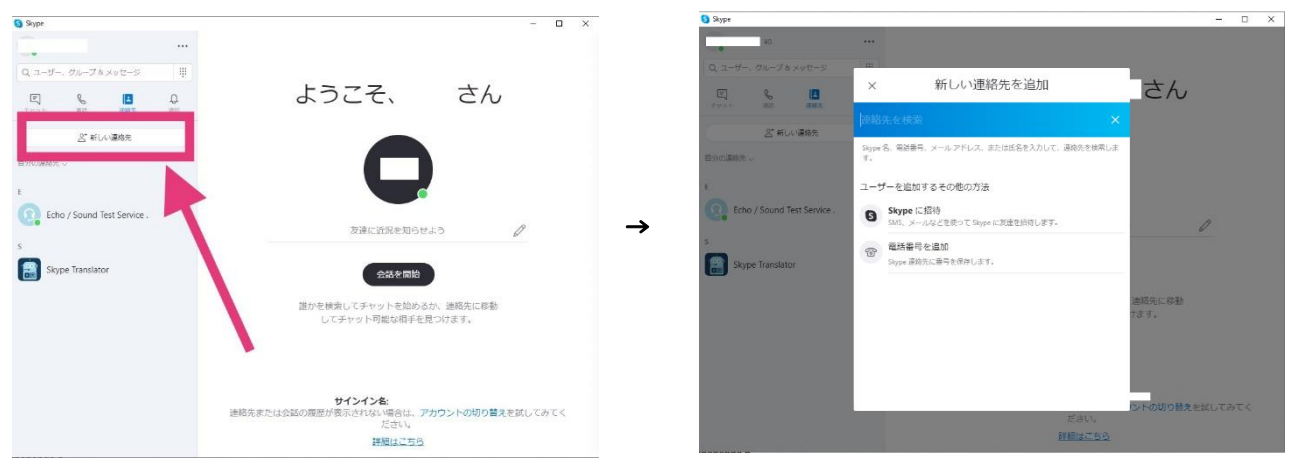

- ④ 「連絡先を検索」の欄に<u>『info@eikaiwa.biz』</u>を入力してください。
  - → 検索の後に『japan myer』の連絡先が出たことを確認して「追加」ボタンを押して友達追加を行います。

| a seates    |              |              |                |                |      |               |         |         | u ^ |
|-------------|--------------|--------------|----------------|----------------|------|---------------|---------|---------|-----|
|             | ND           |              | ***            |                |      |               |         |         |     |
|             | 、グループル、      |              | ( ar )         |                |      |               |         |         |     |
|             | e            |              | ×              | 新しい連絡          | 先を追加 |               | さん      |         |     |
|             |              |              | info@eikaiwa b | ed.            |      |               |         |         |     |
|             | 2' #U        | 連絡先          |                |                |      |               |         |         |     |
| 自分の連絡先<br>E |              |              | ECHECIA-9-     | c7291e33028681 |      | Œ             | •       |         |     |
| Echi        | o / Sound Te | st Service . |                |                |      | 100           |         |         |     |
|             |              |              |                |                |      |               | 1       | 0       |     |
| Skyr        | pe Translato |              |                |                |      |               |         |         |     |
|             |              |              |                |                |      |               | 運絡先に移動  |         |     |
|             |              |              |                |                |      |               | 计表示。    |         |     |
|             |              |              |                |                |      |               |         |         |     |
|             |              |              |                |                |      |               |         |         |     |
|             |              |              |                |                |      |               |         |         |     |
|             |              |              | -              |                |      | ださい。          | シトの切り替え | BALTH T |     |
|             |              |              |                |                |      | <b>詳細はごちら</b> |         |         |     |
|             |              |              |                |                |      |               |         |         |     |

| impart impart     impart impart impart     impart impart | ) Skype 40                  |                                              | ×           |
|----------------------------------------------------------------------------------------------------|-----------------------------|----------------------------------------------|-------------|
| Image: Source Franklator     Image: Source Franklator     Image: Source Frank                                                                                                    | Q ユーザー、グループ&メッセージ 単         | japan myer                                   |             |
| At HUN WARE     By Hub WARE, V     By Hub WARE, V     Ippand Auf FetEID T AN VICI JUL AJR     Ippand Auf FetEID T AN VICI JUL AJR     Ippand Auf FetEID T AJR     Ippand Auf FetEID T AJR     Ippand Auf FetEID T AJR     Ippand Auf FetEID T AJR     Ippand Auf FetEID T AJR     Ippand Yul Algo Algo Algo Algo Algo Algo Algo Alg                                                                                                    | E & ▲ Q<br>デャット 通話 脱線丸 通知   | iapan myer                                   |             |
| المالة الحجال     المالة الحجال       المالة الحجال     المالة الحجال       المالة الحجال     المالة الحجال       المالة الحجال     المالة الحجال       المالة الحجال     المالة الحجال                                                                                                    | ら <sup>*</sup> 新しい連絡先       | ● 御戸御田 路 共通の連絡先なし                            |             |
| Control Test Service .       L & D,         Image: Ispan myer       Image: Image: Image            | 目分の連絡先 〜                    | japanさんに手を振ってあいさつしてみま                        |             |
| iapan myer<br>Skype Translator<br>C メッセージを入力  全 () () ()                                                                                                    | Echo / Sound Test Service . | しょう。<br>連絡する                                 |             |
| Stype Translator                                                                                                    | apan japan myer             |                                              |             |
| ن ×ولا->٤λħ ه ک ا                                                                                                    | s Skype Translator          |                                              |             |
|                                                                                                    |                             | ن<br>الله الله الله الله الله الله الله الله | ₽ ) ···•    |
|                                                                                                    | g 2                         | 「ianan myer」 词                               | てに記載事項を送信する |

⑤ 友達追加を行った後に自分の連絡先から「japan myer」を選択してください。

友達追加を行った後に「メッセージを入力」の欄に以下の「4つの記載事項」を入力して

ŀ

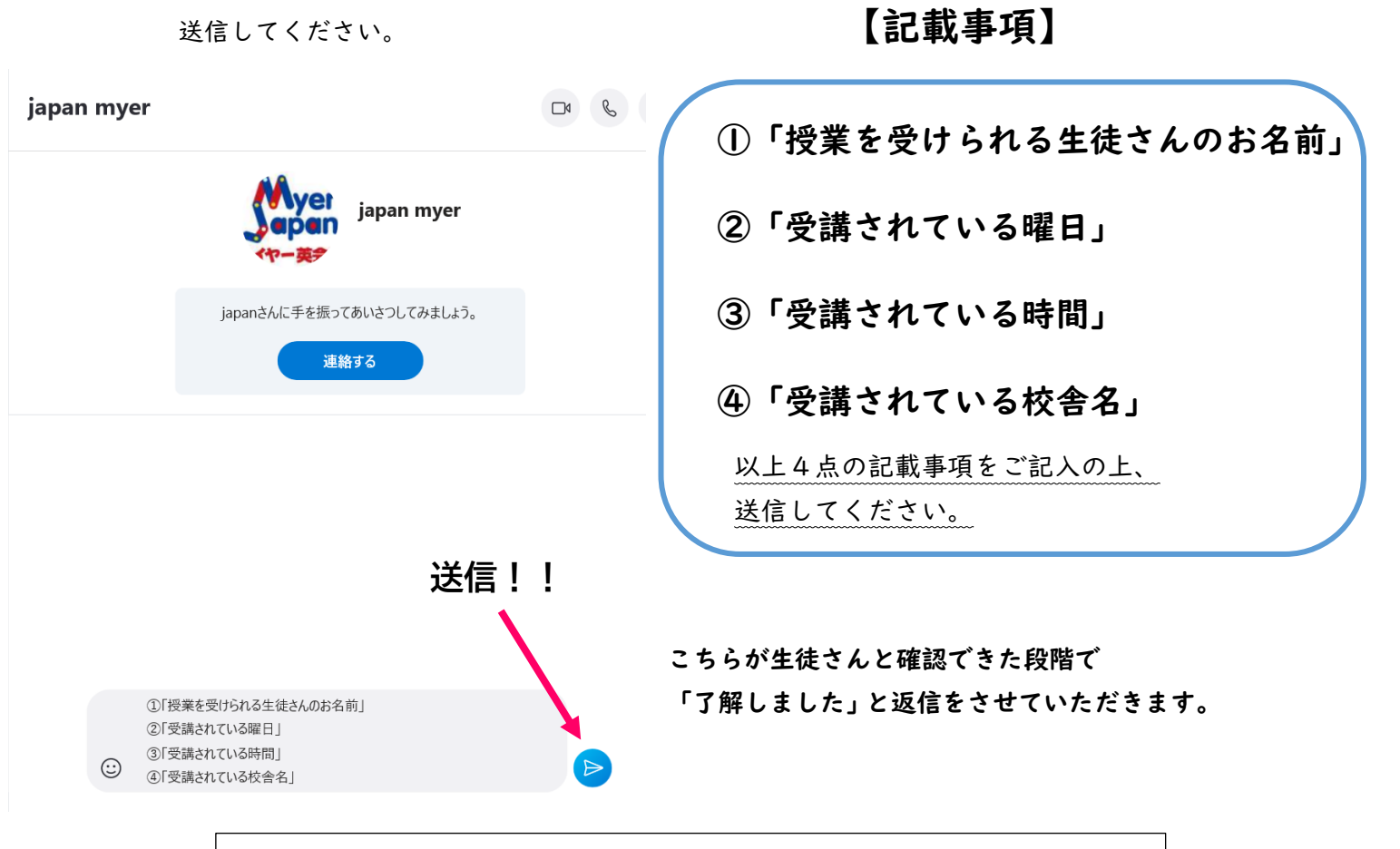

※送信した後、万が一こちらから返信が来ない場合にはご連絡ください。